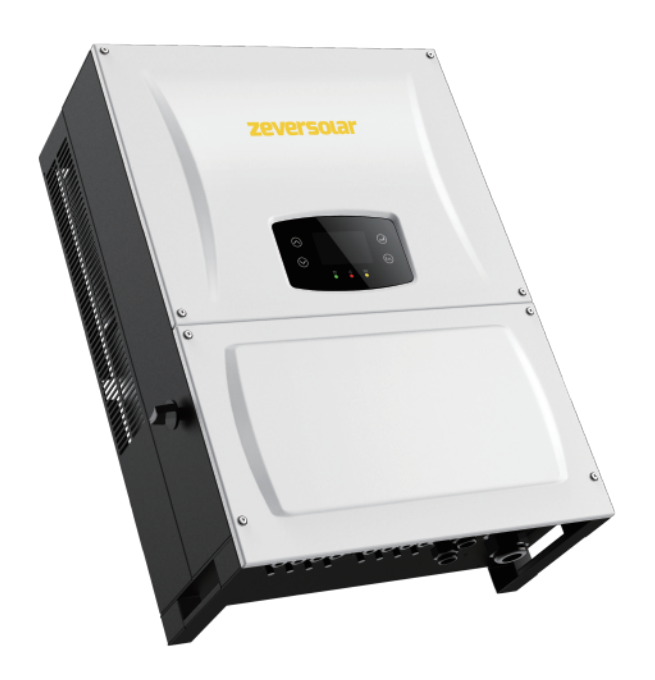

# **Power Management & EEG Setup Guide Evershine** TLC Eversol TLC Zverlution Pro 33K

zeversolar

# Three Phase Inverter Power Management & EEG Setup Guide

Zeversolar Contact Details

- Karlos Silva Technical Sales Manager Europe
- Address: Luxemburger Str.59, 50674, Cologne, Germany
- Email: <u>Karlos.silva@zeversolar.net</u>
- Phone: +49 221 800 51551

| Revision | Date       | Summary | Author |
|----------|------------|---------|--------|
| 1        | 04-05-2016 | Release | KS     |
|          |            |         |        |
|          |            |         |        |

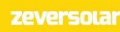

# Table of Contents

| 1 Three Phase Inverter – Power Management & EEG Set-Up        | З |
|---------------------------------------------------------------|---|
| 1.1 Introduction                                              | Э |
| 1.2 Assumed Knowledge                                         | З |
| 1.3 IMPORTANT – CHECK GRID CODE SETTING DURING COMMISSIONING! | З |
| 1.4 When is Power Management & EEG Required                   | 4 |
| 1.4.1 Power Management                                        | 4 |
| 1.4.2 EEG – 70 %                                              | 4 |
| 1.5 Hardware Requirements                                     | 5 |
| 1.6 Software Requirements                                     | 5 |
| 1.7 Power Management & EEG Set-Up – Deactivating & Activating | 5 |
| 1.7.1 Checking Firmware Version                               | 5 |
| 1.7.2 Power Management & EEG Set-Up                           | 6 |
| 1.8 Zeversolar Contact Details                                | 9 |

## 1 Three Phase Inverter – Power Management & EEG Set-Up

#### 1.1 Introduction

This standard operating procedure (SOP) details the steps that are required to successfully activate and deactivate the Power Management & EEG settings from the front LCD of a Zeversolar singe phase inverter. Typically the Power Management settings on the inverter is required when using a ZeverCom or ZeverManager whilst the EEG setting is for use in Germany. *Please note for firmware versions that are older than the versions listed in Table 2 no Power Management or EEG Set-Up is necessary.* 

#### 1.2 Assumed Knowledge

This guide assumes the following:

- A Zeversolar three phase inverter has been installed;
- Either a ZeverCom or ZeverManager has been installed for Active Power Management (optional);
- The installation manuals for both the inverter, Zevercom and/or Zevermanager has been read and fully understood (optional.)

#### 1.3 IMPORTANT – CHECK GRID CODE SETTING DURING COMMISSIONING!

The grid code, power management and EEG settings should be checked during the commissioning of a PV plant. It is essential to ensure that the correct grid code/safety setting has been selected for the relevant region. Each Zeversolar inverter is set to a default grid code which is based on the serial number suffix that can be found on the label affixed to the inverter and its packaging, see Figure 1Fehler! Verweisquelle konnte nicht gefunden werden. below.

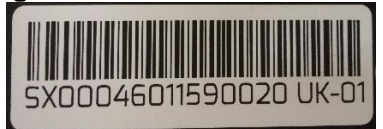

Figure 1 - Serial Number with UK Suffix

Inverters shipped to Europe have three distinct suffixes and as such the default grid code is set accordingly, please see Table 1.

| S/N Suffix                           | Default Grid Code |
|--------------------------------------|-------------------|
| DE                                   | VDE-AR-N-4105     |
| UK                                   | G83/2 or G59/3    |
| NL                                   | NEN 50438         |
| Table 1 - Default Grid Code Settings |                   |

Therefore it is *necessary* to check the serial number suffix and ensure that the correct grid code is set. For example, an inverter being installed in the UK may have the DE suffix, in this case the inverter grid code should be changed from the "VDE-AR-N-4105" grid code to the relevant UK grid code "G83/2 or G59/3." Please contact Zeversolar to receive a copy of the Grid Code set-up guide.

#### 1.4 When is Power Management & EEG Required

Please note: For countries that do not require Power Management then it is recommended that both the Power Management and EEG settings are deactivated from the front LCD panel.

#### 1.4.1 Power Management

Power management is required when the PV plant requires one or more of the following modes of operation:

- Ripple Control Mode this allows the Distributed Network Operator (DNO) to control the power produced by the PV Plant, via a remote radio ripple control receiver, in defined limits of PV plant output e.g. 0 %, 30 %, 60 %, 100 % of inverter rating;
- Cos(phi) Fixed Mode the PV plant will regulate the reactive power according to a fixed Cos(phi) (Power Factor) value;
- Cos(phi) Variable Mode the PV plant will regulate the reactive power according to a defined characteristic which is a function of P/Pn;
- Q Fixed Mode the PV plant will regulate the reactive power according to a fixed reactive value which is a percentage of the instantaneous AC power generated by the PV plant;
- Q Variable Mode The PV plant will regulate the reactive power of according to a defined characteristic curve which is a function of U/Un;
- Active Power Limitation The PV plant will limit the active power based on either the rated inverter AC output, rated DC array power or an export limit.

The modes of operation must be set on the webserver page of either a ZeverCom or ZeverManager, please refer to the ZeverCom or ZeverManager instruction guide.

#### 1.4.1.1 Where is Power Management Required?

Countries include - Germany, Cyprus, Austria. Typically for all other countries, such as the Netherlands and the UK, please ensure that the Power Management setting is DEACTIVATED, however when in doubt it is necessary to consult with the relevant DNO in the region to determine what modes of operation are required.

#### 1.4.2 EEG – 70 %

This setting is required only in Germany as the German Renewable Energy Act (EEG 2012) stipulates that PV plants up to 30 kWp must operate via the Ripple Control Mode or by limiting the active power feed-in at the grid connection point to 70 % of the installed PV power (kWp). The latter of these methods can be achieved by simply activating the EEG setting from the front screen of the inverter which automatically reduces the inverter AC output to 70 % of its maximum AC rating. *For all other countries please ensure that the EEG setting is DEACTIVATED.* 

#### 1.5 Hardware Requirements

- Evershine TL;
- Eversol TLC;
- Zeverlution Pro 33K.

#### 1.6 Software Requirements

Refer to the table below for the firmware (FW) versions that are required for each product.

| Product                     | Firmware Version        |
|-----------------------------|-------------------------|
| Evershine TLC4K-TLC6K       | 610-03009-04 or greater |
| Evershine TLC8000-TLC10000  | 610-03013-02 or greater |
| Eversol TLC15K-TLC20K       | 610-03011-00 or greater |
| Zeverlution Pro 33K         | 610-03015-03 or greater |
| Table 2 - Firmware Versions |                         |

#### 1.7 Power Management & EEG Set-Up – Deactivating & Activating

#### 1.7.1 Checking Firmware Version

It is necessary to ensure that the inverter has the appropriate firmware version. For older firmware versions it is not necessary to deactivate or activate these settings. To check the firmware version of the three phase inverter please follow the steps outlined in Table 3.

| Steps                                                                                                    | Images                                                                                                    |
|----------------------------------------------------------------------------------------------------|----------------------------------------------------------------------------------------------------|
| 1. Navigate to the "Menu" screen by pressing the Enter button on the front panel.                                                                                        | 11/11/2011 14:42         X           Power         r           0.0         KWh           E taig         0.0 KWh           E taig         0.0 KWh           E taig         0.0 KWh           E taig         11 J 17 22 |
| 2. When then "Menu" screen is displayed,<br>highlight "Device Info" and press the<br>Enter button.                                                                       | Menu<br>Statistics<br>Event Log<br>Settings<br>Device Info                                                                                                    |
| <ol> <li>The firmware version will now be shown<br/>on the LCD. Compare the FW version<br/>circled to the last seven digits of the FW<br/>version in Table 2.</li> </ol> | Device Info<br>TYPE: TLC4000<br>S/N:SX00046011590020<br>MCU:V1.00 .50021-00<br>HMI:15309-493R .03009-04<br>STD:DE VDE-AR-H 4105                                                                                       |

Table 3 - Firmware Version Check

### 1.7.2 Power Management & EEG Set-Up

| Steps                                                                                                    | Images                                                                                                    |  |
|----------------------------------------------------------------------------------------------------|----------------------------------------------------------------------------------------------------|--|
| 1. Navigate to the "Menu" screen by pressing the Enter button on the front panel.                                                                                                    | 11/11/2011 14:42         (x)           Powor         r         4.4 Br           0.0         W         r           Extends         0.0         KWh           Extends         0.0         KWh           Extends         0.0         KWh           Extends         0.0         KWh |  |
| 2. When then "Menu" screen is displayed,<br>highlight "Settings" and press the Enter<br>button.                                                                                                    | Menu<br>Statistics<br>Event Log<br>Settings<br>Device Info                                                                                                    |  |
| 3. On the "Settings" screen select<br>"Advanced Settings" and press the Enter<br>button.                                                                                                    | Settings<br>Basic Setting<br>Advanced Setting<br>Communication Setting                                                                                                    |  |
| <ol> <li>On the "Password" screen enter "0512"<br/>using the arrow keys to scroll through<br/>the digits and the Enter button to move<br/>to the next digit. Pressing Enter after the<br/>last digit is entered will display the<br/>"Advanced Setting" menu.</li> </ol> | Password:0 5 1 2                                                                                                    |  |
| 5. On the "Advanced Setting" screen<br>highlight and select "Active Power<br>Control" and press the Enter button.                                                                                                    | Advanced Setting<br>Safety Setting<br>Overload Setting<br>Active power control<br>Reactive power control<br>PV Mode Setting<br>EEG Setting                                                                                                    |  |

| 6. On the "Active Power Control" screen, if                                                                                                    | Active power control                                                                                                    |
|----------------------------------------------------------------------------------------------------|----------------------------------------------------------------------------------------------------|
| Power Management is NOT required                                                                                                    | Active power control:                                                                                                    |
| then highlight "Disable" and press the                                                                                                    | Disable                                                                                                    |
| Enter button.                                                                                                    | Enable                                                                                                    |
| 7. On the "Active Power Control" screen, if                                                                                                    | Active power control                                                                                                    |
| Power Management is required then                                                                                                    | Active power control:                                                                                                    |
| highlight "Enable" and press the Enter                                                                                                    | Disable                                                                                                    |
| button.                                                                                                    | Enable                                                                                                    |
| 8. When either "Disable" or "Enable" has<br>been selected the screen will display<br>"Setting Successful!" Press ESC to<br>return to the "Advanced Settings"<br>screen. | Active power control<br>Setting successful!<br>Fress EX to return                                                                          |
| 9. On the "Advanced Setting" screen<br>highlight and select "Reactive Power<br>Control" and press the Enter button.                                                     | Advanced Setting<br>Safety Setting<br>Overload Setting<br>Active power control<br>Reactive power control<br>PV Mode Setting<br>EEG Setting |
| 10. On the "Reactive Power Control" screen,                                                                                                    | Reactive power control                                                                                                    |
| if Power Management is NOT required                                                                                                    | Reactive power control:                                                                                                    |
| then highlight "Disable" and press the                                                                                                    | Disable                                                                                                    |
| Enter button.                                                                                                    | Enable                                                                                                    |
| 11. On the "Reactive Power Control" screen,                                                                                                    | Reactive power control                                                                                                    |
| if Power Management IS required then                                                                                                    | Reactive power control:                                                                                                    |
| highlight "Enable" and press the Enter                                                                                                    | Disable                                                                                                    |
| button.                                                                                                    | Enable                                                                                                    |

| 12. When either "Disable" or "Enable" has<br>been selected the screen will display<br>"Setting Successful!" Press ESC to<br>return to the "Advanced Settings"<br>screen. | Reactive power control<br>Setting successful!<br>Press ESC to return                                                                       |
|----------------------------------------------------------------------------------------------------|----------------------------------------------------------------------------------------------------|
| 13. On the "Advanced Setting" screen<br>highlight and select "EEG Setting" and<br>press the Enter button.                                                                | Advanced Setting<br>Safety Setting<br>Overload Setting<br>Active power control<br>Reactive power control<br>PV Mode Setting<br>BEG Setting |
| 14. On the "EEG Setting" screen, if the EEG<br>is NOT required then highlight "Disable"<br>and press the Enter button.                                                   | EEG Setting:<br>Disable<br>Enable                                                                                                    |
| 15. On the "EEG Setting" screen, if the EEG<br>IS required then highlight "Enable" and<br>press the Enter button.                                                        | EEG Setting:<br>Disable<br>Enable                                                                                                    |
| 16. When either "Disable" or "Enable" has<br>been selected the screen will display<br>"Setting Successful!" Press ESC to<br>return to the "Advanced Settings"<br>screen. | EEG<br>Setting successful!<br>Press ESC to return                                                                                          |

Table 4 - Power Management & EEG Set-Up

#### 1.8 Zeversolar Contact Details

- Karlos Silva Technical Sales Manager Europe
- Address: Luxemburger Str.59, 50674, Cologne, Germany
- Email: Karlos.silva@zeversolar.net
- Phone: +49 221 800 51551